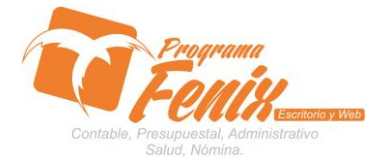

#### PROTOCOLO PROGRAMA FÉNIX

#### PROTOCOLO MAESTROS BÁSICOS DE POS

# Nota importante:

Para utilizar este protocolo es necesario que el usuario a utilizarlo posea las siguientes competencias:

- 1) Dominar sistema Windows
- 2) Solucionar problemas básicos de Windows en relación a hardware y software.
- 3) Identificar y poseer la información de :
  - a) Fecha entre las cuales se quiere ver la ejecución

# b) Rubro que se quieran filtrar

- 4) Identificar el sistema general de programa fénix en los siguientes aspectos:
  - a) Equipo servidor de datos donde esté instalado programa fénix

## Ejemplo

# Ruta=localhost:d:\programa\_fenix\_2014\dbfenix\

- b) Poseer clave de administrador de sistema
  - i) Usuario 31 o 69
- c) Activar programa de asistencia remota
  - i) Id
  - ii) Clave

Observación: línea de ayuda 7816055 - 3007032330 - 3008038145

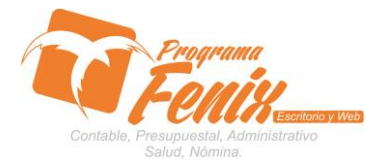

#### **PROTOCOLO PROGRAMA FÉNIX**

#### PROTOCOLO MAESTROS BÁSICOS DE POS

# Protocolo

- 1. Trabajar en el equipo asignado por la empresa.
- 2. Abrir:
  - a. Programa Fénix desde la carpeta, acceso directo, barra de tarea, inicio programas recientes.
  - b. Abrir el módulo de presupuesto
  - c. Pestaña Consultas
  - d. Opción Libro de presupuesto de ingresos

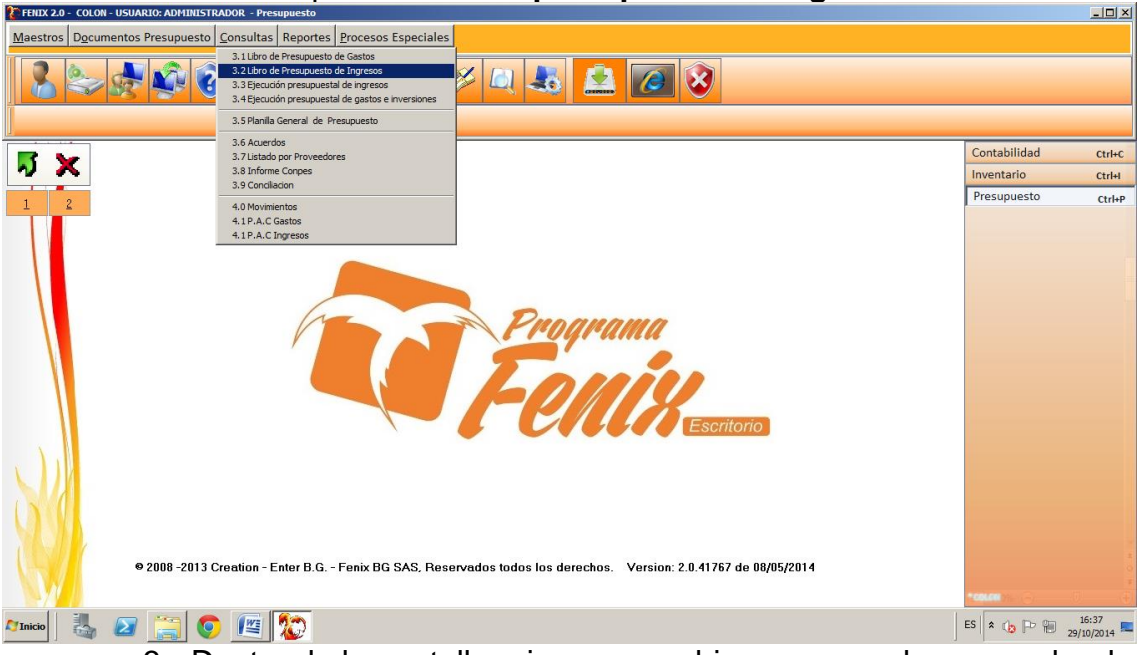

 Dentro de la pantalla primero nos ubicamos con el cursor sobre la casilla FECHA INICIAL y sobre esta colocamos la fecha desde la cual vamos a comenzar a ver la ejecución, luego presionamos ENTER y nos llevara a la casilla FECHA FINAL y sobre esta colocamos la fecha de corte en que se verá la ejecución

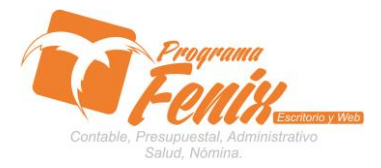

#### PROTOCOLO PROGRAMA FÉNIX

## PROTOCOLO MAESTROS BÁSICOS DE POS

| FENIX 2.0            | - COLOR                                         | i - usu<br>mento: | ARIO: ADM<br>s Presup | uesto <u>C</u> | OOR - Presu | puesto<br>Reportes | Procesos Especiales                         |                      |             |               |            |               |                  |                  |             | ×                        |
|----------------------|-------------------------------------------------|-------------------|-----------------------|----------------|-------------|--------------------|---------------------------------------------|----------------------|-------------|---------------|------------|---------------|------------------|------------------|-------------|--------------------------|
| 3. <u>2</u> Libro de | 2 Libr                                          | o de Pro          | supuesto              | de Ingre       | sos(2)      |                    |                                             | 🧭 🗋 👗                | Â           | 2             | 3          |               |                  |                  | _0>         |                          |
| <u>ه</u>             | Año Proceso<br>2014 :                           |                   |                       |                |             |                    |                                             |                      |             |               |            |               |                  | Ctrl+C<br>Ctrl+I |             |                          |
| 1                    | Fecha Inicial 01/11/2013   Vumeral Inicial 0000 |                   |                       |                | 2013        |                    | Fecha Final 31/12/2014   Numeral Final 9999 |                      |             |               |            |               |                  |                  |             | Ctrl+P                   |
|                      |                                                 | uerdo             | Fecha Acu.            | cantidad       | Fecha Disp. | Fecha Giro B       | xpedida A:                                  | Concepto             | Adicion     | Disminucion   | Presupuest | Giros o Ejec. | Saldo x Ejecutar | Saldo Disponible |             |                          |
|                      |                                                 |                   |                       |                |             |                    |                                             |                      |             |               |            |               |                  |                  |             |                          |
| R.                   | L                                               |                   | a 2000 j              | 2012.0         |             | t D.O [            |                                             |                      |             |               | 41.707     | 00/05/2001    |                  |                  |             |                          |
| <b>▲</b> Inicio      | <u></u>                                         |                   | ¤ 2008 ⊣              | 2013 Cre       | eation - En | iter B.G F         | enix BG SAS, Rese                           | ervados todos los de | erechos. Ve | ersion: 2.0.4 | 41767 de   | U8/05/2014    | 1                |                  | *coura 1% ( | 0<br>16:41<br>29/10/2014 |

a. Luego nos ubicamos sobre la casilla NUMERAL INICIAL y sobre este presionamos F2 y buscamos el rubro que queremos filtrar, luego presionamos ENTER y esto nos llevará a la siguiente casilla NUMERAL FINAL y sobre esta presionamos F3 para repetir el mismo número del rubro(este paso se omite si se quieren ver la ejecución de todos los rubros)

| ENIX 2.0             | ) - COLON - USL | JARIO: ADM | INISTRA        | DOR - Presu | puesto       |                    |                    |              |               |              |               |                  |                  |              | _O×                   |
|----------------------|-----------------|------------|----------------|-------------|--------------|--------------------|--------------------|--------------|---------------|--------------|---------------|------------------|------------------|--------------|-----------------------|
| Maestros             | Documento       | s Presup   | uesto <u>C</u> | onsultas    | Reportes [   | Procesos Especiale | es                 |              |               |              |               |                  |                  |              |                       |
| 8                    |                 |            | ?              |             |              |                    | 🧭 🚨 🂐              |              | <u>@</u>      | 8            |               |                  |                  |              |                       |
| 3. <u>2</u> Libro de | Libro de Pi     | resupuesto | o de Ingres    | sos(2)      |              |                    |                    |              |               |              |               |                  |                  |              |                       |
|                      | Año P           | roceso     | )              |             |              |                    |                    | Eje          | ecutar        |              |               |                  |                  |              | Chille                |
| N 3                  | 2014            | \$         |                |             |              |                    |                    |              |               |              | ama           | FSC.             |                  |              | Ctrl+I                |
| 1                    | Fecha           | Inicial    | 01/11/         | 2013        | •            | Fecha Final        | 31/12/2014         | - <u>I</u> m | primir        | 16           |               |                  |                  |              | Ctrl+P                |
|                      | Numera          | al Inicial | 0007           |             |              | Numeral Fina       | 0007               |              | <u>S</u> alir |              |               |                  |                  |              |                       |
|                      |                 |            | _              |             |              |                    |                    |              |               |              |               |                  |                  |              |                       |
|                      | Acuerdo         | Fecha Acu. | cantidad       | Fecha Disp. | Fecha Giro E | xpedida A:         | Concepto           | Adicion      | Disminucio    | n Presupuest | Giros o Ejec. | Saldo x Ejecutar | Saldo Disponible |              |                       |
|                      | P               |            |                |             |              |                    |                    |              |               |              |               |                  |                  |              |                       |
|                      | -               |            |                |             |              |                    |                    |              |               |              |               |                  |                  |              |                       |
|                      |                 |            |                |             |              |                    |                    |              |               | _            |               |                  |                  |              |                       |
|                      |                 |            |                |             |              |                    |                    |              |               |              |               |                  |                  |              | -                     |
|                      |                 |            |                |             |              |                    |                    |              |               |              |               |                  |                  |              | -                     |
|                      |                 |            |                |             |              |                    |                    |              |               |              |               |                  |                  |              |                       |
|                      |                 |            |                |             |              |                    |                    |              |               |              |               |                  |                  |              |                       |
|                      |                 |            |                |             |              |                    |                    |              |               |              |               |                  |                  |              |                       |
|                      |                 |            |                |             |              |                    |                    |              |               |              |               |                  |                  | -            |                       |
|                      |                 | e 2000     | 2012 Cre       | otion F     |              |                    |                    | dereches V   | raion: 2 (    | 0 41767 do   | 09/0E/2014    |                  |                  |              | *                     |
|                      |                 | ¥ 2000 -   | 2013 CIE       | auon - Ei   | ner b.d r    | ellix DG 3A3, Ne   | servados todos tos | derecnos. Vi | 3151011. 2.1  | 5.41767 ue   | 00/03/2014    |                  |                  |              |                       |
| A Inicio             | 4               |            | 0              |             | 2            |                    |                    |              |               |              |               |                  | E                | ES 🔺 👍 🖻 🖗 🤋 | 16:43<br>19/10/2014 ⋿ |
|                      |                 |            |                | b.          | lueg         | jo puls            | amos e             | l botói      | n E.          | JEC          | UTA           | <b>R</b> y       | sobre            | la grilla    | a se                  |

cargará la información

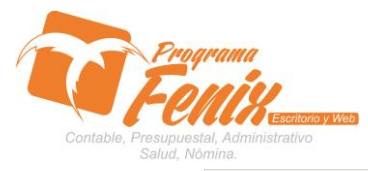

🛸 pplibroi.pdf - Adobe Reader

#### PROTOCOLO PROGRAMA FÉNIX

## PROTOCOLO MAESTROS BÁSICOS DE POS

| FENIX 2.0 -<br><u>M</u> aestros | COLON - US                 | ouario: ad                                       | MINISTRA<br>Duesto C        | DOR - Presu                                           | ouesto<br>Reportes <u>P</u> i                           | rocesos Especiale | 5                                                                                           |            |               |            |                                          |                                      |                    |                  | <u>_                                    </u> |
|---------------------------------|----------------------------|--------------------------------------------------|-----------------------------|-------------------------------------------------------|---------------------------------------------------------|-------------------|---------------------------------------------------------------------------------------------|------------|---------------|------------|------------------------------------------|--------------------------------------|--------------------|------------------|----------------------------------------------|
| 3211broda                       | Libro de l                 | Presupuest                                       | o de Ingre                  | sos(2)                                                | 20                                                      |                   | 🧭 🔍 👗 🚺                                                                                     | 2          | 6             | 3          |                                          |                                      |                    | 21-              |                                              |
| 5 1                             | Año I<br>2014<br>Fecha     | Proceso<br>‡                                     | 01/11                       | /2013                                                 | ×                                                       | Fecha Final       | 31/12/2014                                                                                  | Eje        | primir        | ŦĔ         |                                          | <u>e</u>                             |                    |                  | Ctrl+C<br>Ctrl+I<br>Ctrl+P                   |
| T                               | Nume                       | ral Inicia                                       | 0000                        | _                                                     |                                                         | Numeral Final     | 9999                                                                                        | <u></u>    | <u>S</u> alir |            |                                          |                                      |                    |                  |                                              |
|                                 | Acuerdo 08 08 08           | Fecha Acu<br>25/10/20<br>25/10/20<br>25/10/20    | cantidad<br>800.000         | Fecha Disp.<br>01/01/2014<br>01/01/2014<br>01/01/2014 | Fecha Giro Ex<br>01/01/2014<br>01/01/2014<br>01/01/2014 | xpedida A:        | Concepto<br>CERTIFICADOS Y CONS<br>OTROS COBROS<br>ARRENDAMIENTOS                           | Adicion    | Disminucion   | Presupuest | Giros o Ejec.<br>1800000<br>0<br>7200000 | Saldo x Ejecutar<br>O<br>O<br>O<br>O | r Saldo Disponible | 0                |                                              |
|                                 | 08<br>08<br>08<br>08       | 25/10/20*<br>25/10/20*<br>25/10/20*<br>25/10/20* | 18<br>18000.000<br>18<br>18 | 01/01/2014<br>01/01/2014<br>01/01/2014<br>01/01/2014  | 01/01/2014<br>01/01/2014<br>01/01/2014<br>01/01/2014    |                   | OTROS INGRESOS<br>TRANSFERENCIAS - GR/<br>TRANSFERENCIAS DEP/<br>TRANSFERENCIAS DE M        |            |               |            | 0<br>240000000<br>0<br>0                 | 0<br>0<br>0<br>0                     |                    | 0<br>0<br>0      |                                              |
|                                 | 001                        | 13/01/20<br>13/01/20<br>25/10/20<br>25/10/20     | 12<br>12<br>13000.000<br>13 | 13/01/2014<br>13/01/2014<br>01/01/2014<br>01/01/2014  | 13/01/2014<br>13/01/2014<br>01/01/2014<br>01/01/2014    |                   | TRANSFERENCIAS DE M<br>INGRESO transferencias<br>RECURSOS DEL BALANO<br>RENDIMIENTOS FINANC | 20.055.000 |               |            | 20055000<br>0<br>8000000<br>0            | 0<br>0<br>0                          |                    | 0<br>0<br>0      |                                              |
| X                               | 08<br>08<br>08<br>08<br>08 | 25/10/20*<br>25/10/20*<br>01/10/20*<br>01/10/20* | 15<br>15<br>14800.000<br>14 | 01/01/2014<br>01/01/2014<br>01/01/2014<br>01/01/2014  | 01/01/2014<br>01/01/2014<br>01/01/2014<br>01/01/2014    |                   | DONACIONES<br>VENTA DE ACTIVOS<br>CERTIFICADOS Y CONS<br>OTROS COBROS                       |            |               |            | 0<br>0<br>1800000<br>0                   | 0<br>0<br>0<br>0                     |                    | 0<br>0<br>0<br>0 | _1                                           |
| K                               |                            | <del>©</del> 2008 -                              | -2013 Cre                   | eation - En                                           | ter B.G Fi                                              | enix BG SAS, Res  | servados todos los derec                                                                    | hos. Ve    | ersion: 2.0.  | 41767 de   | 08/05/2014                               |                                      |                    | *enuer 1% 🕞      |                                              |
| 灯 Inicio                        | 3                          | 3 🧱                                              | 0                           |                                                       |                                                         | 1.1               | ·                                                                                           |            |               |            |                                          |                                      |                    | ES 🔹 🕞 🕫         | 16:44<br>29/10/2014                          |

# c. Por ultimo presionamos IMPRIMIR y esto nos llevará la información hacia un PDF

| Archivo I  | ivo Edición Ver Documento Herramientas Ventana Ayuda 🗱 |                           |            |           |                |                      |              |               |           |     |  |  |  |  |
|------------|--------------------------------------------------------|---------------------------|------------|-----------|----------------|----------------------|--------------|---------------|-----------|-----|--|--|--|--|
| 8          | 🖶 💩 •   🖏   $\land = 1 / 3$ 💌 🔊 94% • 🔒 🔛  Buscar •    |                           |            |           |                |                      |              |               |           |     |  |  |  |  |
| -          |                                                        | 1                         |            |           |                |                      |              |               |           | -   |  |  |  |  |
|            | APROPIACION ANUAL FECHA<br>DISPONIBILIDA EXPEDIDA A:   | COCEPTO                   | MODIFICA   | ACIONES   | PRESUPUESTO    | RECONOCIM            | RECAUDO      | SALDO X REC.  | CUENTAS X |     |  |  |  |  |
|            | ACUERDO FECHA A. PRESUPUESTO INICIAL                   |                           | ADICION    | REDUCCION |                |                      |              |               |           |     |  |  |  |  |
|            | RUBRO #: 03210927 CERTIFICADOS Y CONSTANCIAS           |                           |            |           |                |                      |              |               |           |     |  |  |  |  |
|            | 08 25/10/2 1.800.000                                   | CERTIFICADOS Y            |            | 0,00      | 1.800.000,00   |                      | 0,00         | 1.800.000,00  | 0,00      |     |  |  |  |  |
|            |                                                        |                           |            |           |                | Sald                 | lo Final:    | 1.800.000,00  |           |     |  |  |  |  |
|            | RUBRO #: 02034204 OTROS COBROS                         |                           |            |           |                |                      |              |               |           |     |  |  |  |  |
|            | 08 25/10/2                                             | OTROS COBROS              |            | 0.00      | 0.00           |                      | 0,00         | 0.00          | 0.00      |     |  |  |  |  |
|            |                                                        |                           |            |           |                | Saldo Final:         |              | 0.00          |           |     |  |  |  |  |
|            |                                                        |                           |            |           |                |                      |              |               |           |     |  |  |  |  |
|            | 08 25/10/2 7 200 000                                   | ADDENDAMIENTOS            |            | 0.00      | 7 200 000 00   | 0,00                 |              | 7 200 000 00  | 0.00      |     |  |  |  |  |
|            | 00 23102 1.200.000                                     | ARRENDAMIENTOS            |            | 0,00      | 7.200.000,00   |                      |              | 7.200.000,00  | 0,00      |     |  |  |  |  |
|            |                                                        |                           |            |           |                | Salu                 | io Final:    | 7.200.000,00  |           |     |  |  |  |  |
|            | RUBRO #: 02034215 OTROS INGRESOS                       |                           |            |           |                |                      |              |               |           |     |  |  |  |  |
|            | 08 25/10/2                                             | OTROS INGRESOS            |            | 0,00      | 0,00           |                      | 0,00         | 0,00          | 0,00      |     |  |  |  |  |
|            |                                                        |                           |            |           |                | Sald                 | lo Final:    | 0,00          |           |     |  |  |  |  |
|            | RUBRO #: 020423 TRANSFERENCIAS - GRATUIDAD             |                           |            |           |                |                      |              |               |           |     |  |  |  |  |
|            | 08 25/10/2 240.000.000                                 | TRANSFERENCIAS -          |            | 0,00      | 240.000.000,00 | 0,00                 |              | 240.000.000,  | 0,00      |     |  |  |  |  |
|            |                                                        |                           |            |           |                | Sald                 | lo Final: 24 | 0.000.000,00  |           |     |  |  |  |  |
|            | RUBRO #: 0032223 TRANSFERENCIAS DEPARTAMENTALES        |                           |            |           |                |                      |              |               |           |     |  |  |  |  |
|            | 08 25/10/2                                             | TRANSFERENCIAS            |            | 0,00      | 0,00           | 0,00<br>Saldo Final: |              | 0,00          | 0,00      |     |  |  |  |  |
|            |                                                        |                           |            |           |                |                      |              | 0,00          |           |     |  |  |  |  |
|            | RUBRO #: 02034225_TRANSFERENCIAS DE MUNICIPIO CALIDAD  |                           |            |           |                |                      |              |               |           |     |  |  |  |  |
|            | 08 25/10/2                                             | TRANSFERENCIAS DE         |            | 0.00      | 0.00           |                      | 0.00         | 0.00          | 0.00      |     |  |  |  |  |
|            | 001 13/01/2                                            | TRANSFERENCIAS DE         | 20.055.000 | 0,00      | 20.055.000,00  |                      | 0,00         | 20.055.000,00 | 0,00      |     |  |  |  |  |
|            | 13/01/2 13/01/2014                                     | INGRESO transferencias de |            | 0,00      | 20.055.000,00  |                      | 20.055.000,0 | 0,00          | 0,00      |     |  |  |  |  |
|            |                                                        |                           |            |           |                | Sald                 | lo Final:    | 0,00          |           |     |  |  |  |  |
|            | RUBRO #: 020426 RECURSOS DEL BALANCE                   |                           |            |           |                |                      |              |               |           |     |  |  |  |  |
|            | 08 25/10/2 8.000.000                                   | RECURSOS DEL BALANCE      |            | 0,00      | 8.000.000,00   |                      | 0,00         | 8.000.000,00  | 0,00      |     |  |  |  |  |
| <b>100</b> |                                                        |                           |            |           |                | Sald                 | lo Final:    | 8.000.000,00  |           |     |  |  |  |  |
|            | RUBRO #: 02034267 RENDIMIENTOS FINANCIEROS             |                           |            |           |                |                      |              |               |           |     |  |  |  |  |
| n.         |                                                        |                           |            |           |                |                      |              |               |           |     |  |  |  |  |
| ~          | Pagina Numero: 1                                       |                           |            |           |                |                      |              |               |           | -   |  |  |  |  |
| Par        |                                                        |                           |            |           |                |                      | 1            |               | 0m 16:45  | _   |  |  |  |  |
| 101CIO     | ) 🚳 🙋 🔚 💙 🖳 🟀                                          |                           |            |           |                |                      | 5            | - <b>1</b>    | 29/10/201 | 4 - |  |  |  |  |